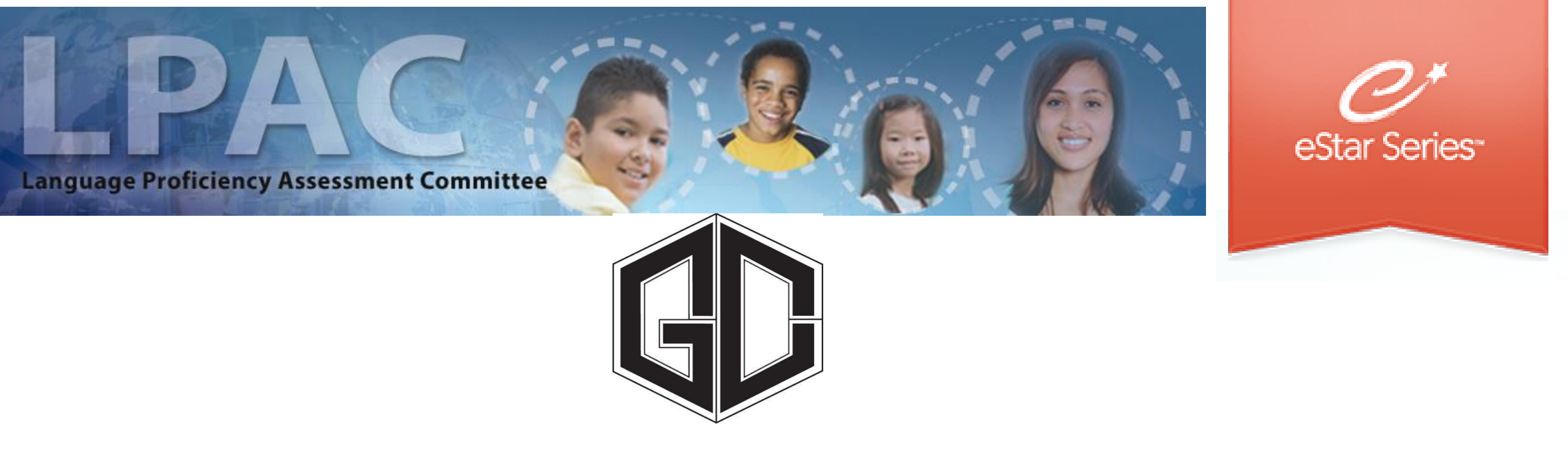

## Administrator Directions for Special Exit Criteria LPAC

# FACILITATED BY BILINGUAL / ESL DEPARTMENT

## Special Criteria LPAC eStar : Step One

1. Begin by going to GCCISD employee portal and login

https://my.gccisd.net/

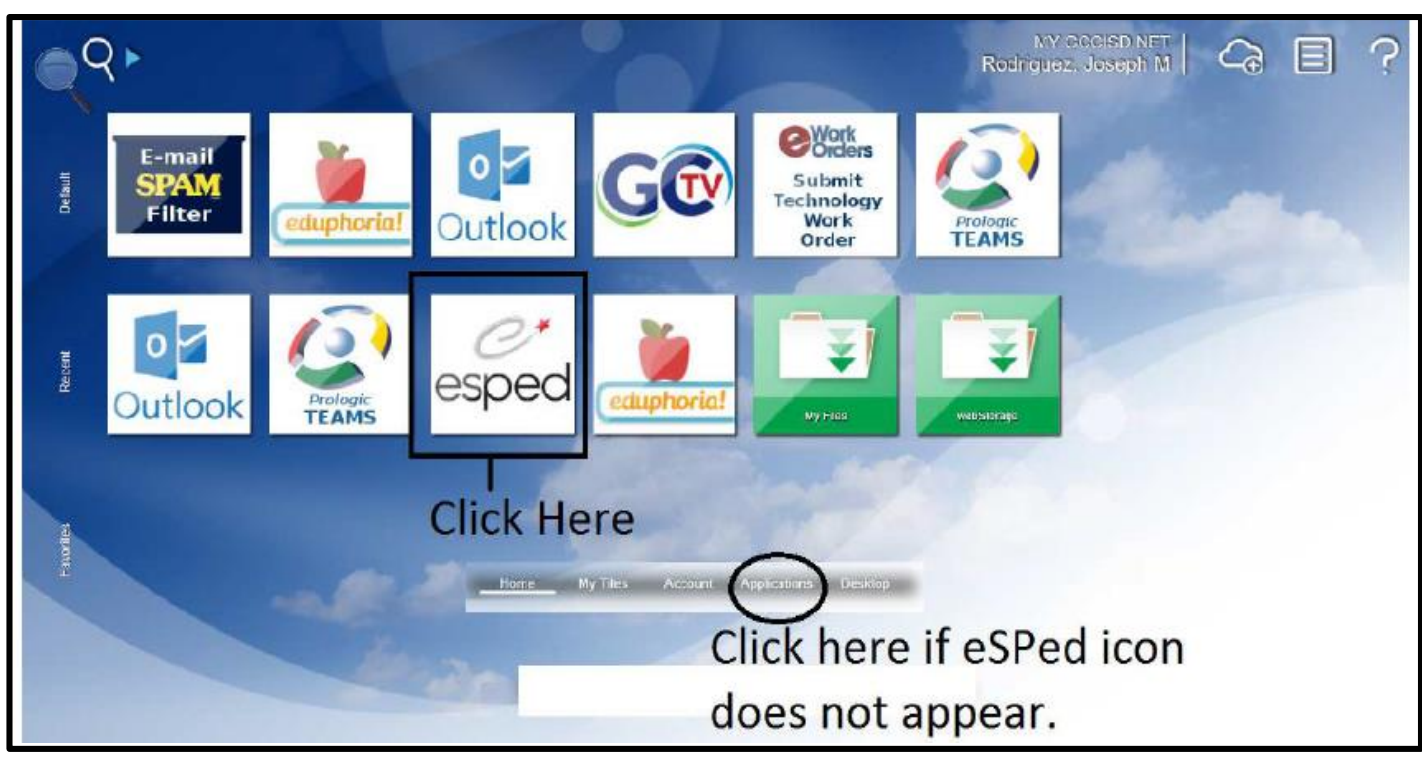

Your username is your Goose Creek email.

Your password will be the password that you use to login into the portal. If you do not see the icon, then click on the applications tab at the bottom of the screen.

## Special exit criteria : Step Two

2. Click on the LPAC tab. Next the "LPAC Meeting Manager" button.

| Goose Creek ISD |              |                      |
|-----------------|--------------|----------------------|
| NAVIGATION      | $\bigotimes$ |                      |
| <b>1</b> → Home |              | LPAC Data Entry      |
|                 |              | LPAC Meeting Manager |
| Q: LPAC         | >            | LPAC Student Records |
| Archive         | >            |                      |
|                 |              |                      |

# Special exit criteria : Step Three

3. Click the "New LPAC Meeting" button.

| LPAC Meetings                        |                             |                        |             |                   |                            |  |  |  |  |  |
|--------------------------------------|-----------------------------|------------------------|-------------|-------------------|----------------------------|--|--|--|--|--|
| Search Filters: Search Clear Filters |                             |                        |             |                   |                            |  |  |  |  |  |
| Meeting ID                           | ):                          | P                      | Cam         | pus: Victoria Wal | oria Walker Elementary     |  |  |  |  |  |
| Reason for Meeting                   | :                           | •                      |             | Date: 🔳           | ,<br>O                     |  |  |  |  |  |
| Status                               | :                           | School Year:           |             |                   |                            |  |  |  |  |  |
|                                      |                             |                        |             |                   |                            |  |  |  |  |  |
| First Prev Next Las                  | t Meetings: 🕥 1 -           | <b>2</b> of 2          |             |                   |                            |  |  |  |  |  |
| New LPAC Meeting                     | MEETING ID                  | Reason for Meeting     | <u>Date</u> | School Year       | <u>Campus</u>              |  |  |  |  |  |
| 1. 🧾 Edit 🧏 Manage                   | 2nd 6 Weeks LPAC Monitoring | Monitoring of Students | 11/13/2019  | 2019-2020         | Victoria Walker Elementary |  |  |  |  |  |
| 2. 🚺 Edit 🦓 Manage                   | Initial Placement           | Placement/Initial      | 11/13/2019  | 2019-2020         | Victoria Walker Elementary |  |  |  |  |  |

# Special exit criteria : Step Four

4. A pop up window will appear. In the pop-up window you will need to enter the title of the LPAC meeting in the "meeting ID" field, Reason for meeting "Modified exit criteria for Special education: Set Criteria", Campus, date, school year, and status.

| LPAC Meetings                              |                             |                        |                      |                                                                                                    |                            |  |
|--------------------------------------------|-----------------------------|------------------------|----------------------|----------------------------------------------------------------------------------------------------|----------------------------|--|
| Search Filters: Sea                        |                             |                        |                      |                                                                                                    |                            |  |
| Meeting ID<br>Reason for Meeting<br>Status | ):<br>::                    | <b>&gt;</b>            | Cam<br>I<br>School Y | apus: Victoria Walker Elementary        Date:     Image: Constraint of the second second secon |                            |  |
| First ◀ Prev Next ► Las                    | t 🕅 Meetings: 🕥 🛛 1 -       | <b>2</b> of 2          |                      |                                                                                                    |                            |  |
| New LPAC Meeting                           | MEETING ID                  | Reason for Meeting     | <u>Date</u>          | School Year                                                                                                    | <u>Campus</u>              |  |
| 1. 🗾 Edit 🧏 Manage                         | 2nd 6 Weeks LPAC Monitoring | Monitoring of Students | 11/13/2019           | 2019-2020                                                                                                    | Victoria Walker Elementary |  |
| 2. 🥖 Edit 🆓 Manage                         | Initial Placement           | Placement/Initial      | 11/13/2019           | 2019-2020                                                                                                    | Victoria Walker Elementary |  |

## Special exit criteria : Step Five

5. Click manage to add students to the LPAC meeting.

| LPAC Meetings                                  |                        |             |                    |                            |  |  |  |  |  |  |
|------------------------------------------------|------------------------|-------------|--------------------|----------------------------|--|--|--|--|--|--|
| Search Filters: Search Clear Filters           |                        |             |                    |                            |  |  |  |  |  |  |
| Meeting ID:                                    | $\sim$                 | Cam         | pus: Victoria Wall | ker Elementary             |  |  |  |  |  |  |
| Reason for Meeting:                            | •                      | Date:       |                    |                            |  |  |  |  |  |  |
| Status:                                        | School Year:           |             |                    |                            |  |  |  |  |  |  |
| First < Prev Next Last Meetings: < 1 -         | 2 of 2                 |             |                    |                            |  |  |  |  |  |  |
| New LPAC Meeting MEETING ID                    | Reason for Meeting     | <u>Date</u> | <u>School Year</u> | <u>Campus</u>              |  |  |  |  |  |  |
| 1. 🚺 Edit 🦓 Manage 2nd 6 Weeks LPAC Monitoring | Monitoring of Students | 11/13/2019  | 2019-2020          | Victoria Walker Elementary |  |  |  |  |  |  |
| 2. 🚺 Edit 🦓 Manage Initial Placement           | Placement/Initial      | 11/13/2019  | 2019-2020          | Victoria Walker Elementary |  |  |  |  |  |  |

## Special exit criteria : Step Six

6. In screen 11, you will start by entering the date of the meeting and selecting the reason for meeting.

| Screen: 11. LPAC: Reclassification Process for Students with Speci | al Needs 🔻 Application: LPAC Meeting Manager 🔹 |
|--------------------------------------------------------------------|------------------------------------------------|
| Date of Initial ARD/LPAC Meeting:                                  | Reason for 1st Meeting:                        |
| Date of End of Year ARD/LPAC Meeting:                              | Reason for 2nd Meeting:                        |

## Special exit criteria : Step Seven

7. Make sure the following people are in attendance to discuss the student: Special education teacher, Diagnostician, Bilingual teacher, LPAC parent, and LPAC/ARD administrator. Make each question is discussed with the group of professionals.

| _ | Students considered for exit criteria under TAC §89.1225(m) should be only those designated to take STAAR Alternate 2, as determined by the ARD committee in conjunction with the                                                                     |
|---|----------------------------------------------------------------------------------------------------|
| L | Does the student's particular disabling condition warrant the need for the process of considering reclassification criteria? 🔍 Yes 🔍 No 🔍 Clear                                                                                                    |
|   | What evidence is documented in the IEP that indicates that the student will not be able to attain the English Language Proficiency Standards (as measured by TELPAS) in one or more domains?                                                          |
|   | What evidence is documented to indicate that the student no longer appears to benefit (or is expected to reach that point during the year) from second language acquisition support in English to address cognitive, linguistic, and affective needs? |
| C | Review historical formal and informal assessment data and direct teacher input. List the outcomes of that review. 🚯 💿 🗂                                                                                                    |
|   | Specify Assessments and English Language Droficioncy Test Standards                                                                                                    |

# Special exit criteria : Step Eight

8. Make sure the information from the ARD meeting has been documented that answers the question. In the rich text pop-up screen shown in the bottom screen shot.

#### Discuss Evidence of Need for Use of §89.1225(m) Reclassification Criteria

Students considered for exit criteria under TAC §89.1225(m) should be only those designated to take STAAR Alternate 2, as determined by the ARD committee in conjunction with the LPAC.

Does the student's particular disabling condition warrant the need for the process of considering reclassification criteria? 🔍 Yes 🔍 No 🔍 Clear

What evidence is documented in the IEP that indicates that the student will not be able to attain the English Language Proficiency Standards (as measured by TELPAS) in one or more domains?

What evidence is documented to indicate that the student no longer appears to benefit (or is expected to reach that point during the year) from second language acquisition support in English to address cognitive, linguistic, and affective needs?

Review historical formal and informal assessment data and direct teacher input. List the outcomes of that review. 🕚 🗉 🗋

What evidence is documented in the IEP that indicates that the student will not be able to attain the English Language Proficiency Standards (as measured by TELPAS) in one or more domains?

| Save | )                       | Save and Continue | Spell Check Help   | Cancel | Add Image                                |  |  |  |  |  |  |  |  |
|------|-------------------------|-------------------|--------------------|--------|------------------------------------------|--|--|--|--|--|--|--|--|
|      | 500000 spaces remaining |                   |                    |        |                                          |  |  |  |  |  |  |  |  |
|      | 4                       | ): 🖌 🖻 🛍 🕷        | 📾 ] : 🦘 🖂 🗛 🤹      |        | B <i>I</i> <u>U</u> ↔ ] }∃ ⊟   4≣ 4≣ (⊕) |  |  |  |  |  |  |  |  |
|      | Ē                       | ≝ ≡ ) 🙆 🙈         | Format Normal (DI. | Font   | ▼ Size ▼                                 |  |  |  |  |  |  |  |  |

## Special exit criteria : Step Nine

9. Make sure the information from the ARD meeting has been documented that answers the question. In the rich text pop-up screen shown in the bottom screen shot. Do not just copy and paste the answer from the previous question.

#### Discuss Evidence of Need for Use of §89.1225(m) Reclassification Criteria

Save

Students considered for exit criteria under TAC §89.1225(m) should be only those designated to take STAAR Alternate 2, as determined by the ARD committee in conjunction LPAC.

Does the student's particular disabling condition warrant the need for the process of considering reclassification criteria? • Yes • No • Clear

What evidence is documented in the IEP that indicates that the student will not be able to attain the English Language Proficiency Standards (as measured by TELPAS) in one more domains?

What evidence is documented to indicate that the student no longer appears to benefit (or is expected to reach that point during the year) from second language acquisition superstance is address cognitive, linguistic, and affective needs?

2

What evidence is documented to indicate that the student no longer appears to benefit (or is expected to reach that point during the year) from second language acquisition support in English to address cognitive, linguistic, and affective needs?

Save and Continue 

Spell Check Help Cancel Add Image

|                 | i 🖌 🤌 🗛 🏨 🖉 🥔         | <b>ġ B I U =&gt;</b> € <b>ġ</b> ∰ ⊟ <b>i</b> ∰ ∰ ∰ |  |  |  |  |  |  |  |  |  |
|-----------------|-----------------------|----------------------------------------------------|--|--|--|--|--|--|--|--|--|
| ): <b>&amp;</b> | Format Normal (DI For | nt 💽 🔹 Size 🔹 🕴 🗛 • 👔                              |  |  |  |  |  |  |  |  |  |
|                 |                       |                                                    |  |  |  |  |  |  |  |  |  |

## Special exit criteria : Step Ten

10. Make sure the information from the ARD meeting has been documented that answers the question. In the rich text pop-up screen shown in the bottom screen shot. Do not just copy and paste the answer from the previous question.

## Discuss Evidence of Need for Use of §89.1225(m) Reclassification Criteria

Students considered for exit criteria under TAC §89.1225(m) should be only those designated to take STAAR Alternate 2, as determined by the ARD committee in conjunction with the LPAC.

Does the student's particular disabling condition warrant the need for the process of considering reclassification criteria? 🔍 Yes 🔍 No 🔍 Clear

What evidence is documented in the IEP that indicates that the student will not be able to attain the English Language Proficiency Standards (as measured by TELPAS) in one or more domains?

What evidence is documented to indicate that the student no longer appears to benefit (or is expected to reach that point during the year) from second language acquisition support in English to address cognitive, linguistic, and affective needs?

What evidence is documented to indicate that the student no longer appears to benefit (or is expected to reach that point during the year) from second language acquisition support in English to address cognitive, linguistic, and affective needs?

| Save | Save and Continue | Spell Check Help | Cancel  | Add Image             |  |  |  |  |  |  |  |  |
|------|-------------------|------------------|---------|-----------------------|--|--|--|--|--|--|--|--|
|      |                   |                  |         |                       |  |  |  |  |  |  |  |  |
|      | x i * 10 10 10 1  | 🗎 i 🧄 🧀 🗛 🎎      |         | B I U ↔ Ì ≟ ⊟ i ≝ ∉ @ |  |  |  |  |  |  |  |  |
|      | ≝ ≣   & &         | Format Normal (D | I  Font | • Size • A • A •      |  |  |  |  |  |  |  |  |

## Special exit criteria : Step Eleven

11. Make sure the information from the ARD meeting has been documented that answers the question. In the rich text pop-up screen shown in the bottom screen shot. This is the section where any teacher input would need to be documented. Review historical formal and informal assessment data and direct teacher input.List the outcomes of that review. 🚯 🗈 🛄

<u>Canadity</u> Annonemente and Fuglish I annuage Dusfisionary Tast Standards 🦛

Review historical formal and informal assessment data and direct teacher input. List the outcomes of that review.

|                  | Save                    |   | Sav | /e a | nd ( | Cont | tinue |     | 0 Sp  | ell Ch | eck   | Help | C   | ance |    | Add | lma | ge  |                |             |   |      |    |                  |   |  |
|------------------|-------------------------|---|-----|------|------|------|-------|-----|-------|--------|-------|------|-----|------|----|-----|-----|-----|----------------|-------------|---|------|----|------------------|---|--|
| $\left( \right)$ | 500000 spaces remaining |   |     |      |      |      |       |     |       |        |       |      |     |      |    |     |     |     |                |             |   |      |    |                  |   |  |
|                  |                         | Q |     | K    | h    | ĥ    | R     | Ŵ   | ) : < | h A    | l de  | ) di |     |      | ): | B   | I I | J ə | <del>abe</del> | 1<br>2<br>5 | E | Ć    | ÷  | •                |   |  |
|                  |                         | Ē | 1   |      | ):   |      | 8     | : 8 | 1):   | Forma  | at No | rmal | (DI | For  | nt |     |     | •   | Size           | e 🦳         | • | ): / | ł. | <mark>۸</mark> ۰ | ? |  |

## Special exit criteria : Step Twelve

12. After the four questions have been answered to the next section titled "Specify Assessments and English language proficiency"

#### keview historical ionnal and informal assessment data and dhect teacher input. List the outcomes of that review, 😈 💷 📖

### Specify Assessments and English Language Proficiency Test Standards 0

If, after reviewing the evidence, the meeting participants conclude that the student no longer benefits from second language acquisition support in English (or is expected to reach that point during the school year), the participants review the assessment information in the IEP and make reclassification criteria recommendations based on the information below.

| Listening<br>Assessment | €          | Add/Select | Criteria (score/level) | Met Exit Criteria: | Assessment Results: | <b>.</b> €  |
|-------------------------|------------|------------|------------------------|--------------------|---------------------|-------------|
| Speaking<br>Assessment  | •          | Add/Select | Criteria (score/level) | Met Exit Criteria: | Assessment Results: | €           |
| Reading ELA<br>Options  | • □        | Add/Select | Criteria (score/level) | Met Exit Criteria: | Assessment Results: | <b>⊕</b> [] |
| Writing Assessment      | <b>.</b> € | Add/Select | Criteria (score/level) | Met Exit Criteria: | Assessment Results: | •           |
| Additional Documental   | ion. C     |            | 1 10 11                | 1                  | 1                   |             |

# Special exit criteria : Step Thirteen

13. Make each field as a specified language proficiency descriptor as specified by TELPAS Alternate.

## Specify Assessments and English Language Proficiency Test Standards 0

If, after reviewing the evidence, the meeting participants conclude that the student no longer benefits from second language acquisition support in English (or is expected to reach that point during the school year), the participants review the assessment information in the IEP and make reclassification criteria recommendations based on the information below.

| - 1 |                         |             |            |  |                        |                    |                     |   |
|-----|-------------------------|-------------|------------|--|------------------------|--------------------|---------------------|---|
|     | Listening<br>Assessment | •           | Add/Select |  | Criteria (score/level) | Met Exit Criteria: | Assessment Results: | • |
|     | Speaking<br>Assessment  | •           | Add/Select |  | Criteria (score/level) | Met Exit Criteria: | Assessment Results: | • |
|     | Reading ELA<br>Options  | <b>⊕</b> [] | Add/Select |  | Criteria (score/level) | Met Exit Criteria: | Assessment Results: | Ð |
|     | Writing Assessment      | €Ĺ          | Add/Select |  | Criteria (score/level) | Met Exit Criteria: | Assessment Results: | • |

| Proficiency Level<br>Label | Global Definition                                                                                                    |
|----------------------------|----------------------------------------------------------------------------------------------------|
| Awareness                  | Students who receive this rating may be <b>aware of English sounds or print</b> ; however, they have little or no functional ability to participate in communication activities in English.                                                                                                    |
| Imitation                  | Students who receive this rating <b>match</b> , <b>imitate</b> , <b>or approximate some English</b> in their environment; however, they are not able to independently understand or produce English. They participate in routine communication activities in a familiar environment when the activities are significantly linguistically accommodated.                 |
| Early Independence         | Students who receive this rating <b>understand short, simple messages</b> and <b>produce messages of</b><br><b>one or two high-need, high-frequency words</b> (e.g., book, cafeteria, teacher). They are starting to<br>participate in linguistically accommodated communication activities in English in familiar<br>environments.                                    |
| Developing Independence    | Students who receive this rating <b>understand longer messages of multiple sentences in English</b><br>and <b>produce simple, descriptive, original messages by combining two or more words</b> (e.g., new<br>red bike, big fast truck). They participate meaningfully in linguistically accommodated<br>communication activities in English in familiar environments. |
| Basic Fluency              | Students who receive this rating <b>understand and produce more detailed, complex, and</b><br><b>elaborate messages with multiple sentences in English</b> . These students participate independently<br>in communication activities in English in <b>familiar environments</b> .                                                                                      |

## Special exit criteria : Step Fourteen

14. Close the LPAC/ARD with all attendees entering their digital hand drawn signatures.

| Position                         | Signature |
|----------------------------------|-----------|
| LPAC Parent Representative*      | adat      |
| Bilingual Teacher                | 2         |
| Campus Administrator             | Smb       |
| Special Education Representative | Smil      |
| Special Education Teacher        | nuse      |